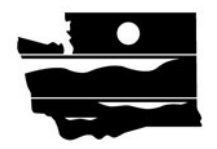

## **Application Instructions**

# Air Quality Clean Diesel Program for Department of Ecology

1. In order to apply for this funding opportunity, you must have both a Secure Access Washington (SAW) account, and an Ecology Administration of Grants and Loans (EAGL) account. For more information and instructions, see the resources below:

Ecology's Grants & Loans webpage: Link to Ecology's Grants & Loans Webpage loans

How to Create a SAW Account: Link to you tube video

How to Register for EAGL: Link to you YouTube Video

EAGL External Users' Manual: Link to EAGL External User's Manual

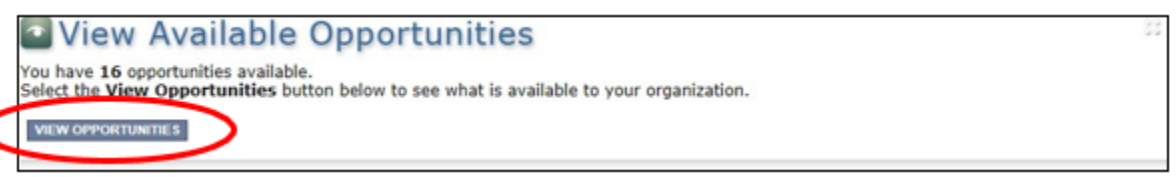

- 2. Once in EAGL, under View Available Opportunities, click "View Opportunities" in the middle of the page
- 3. Search for: "Air Quality Clean Diesel Program for Department of Ecology"
- Click "Apply Now". This will take you to the application. <u>Remember the number of your application</u>. That will be the application number you use in case you save and decide to come back later.

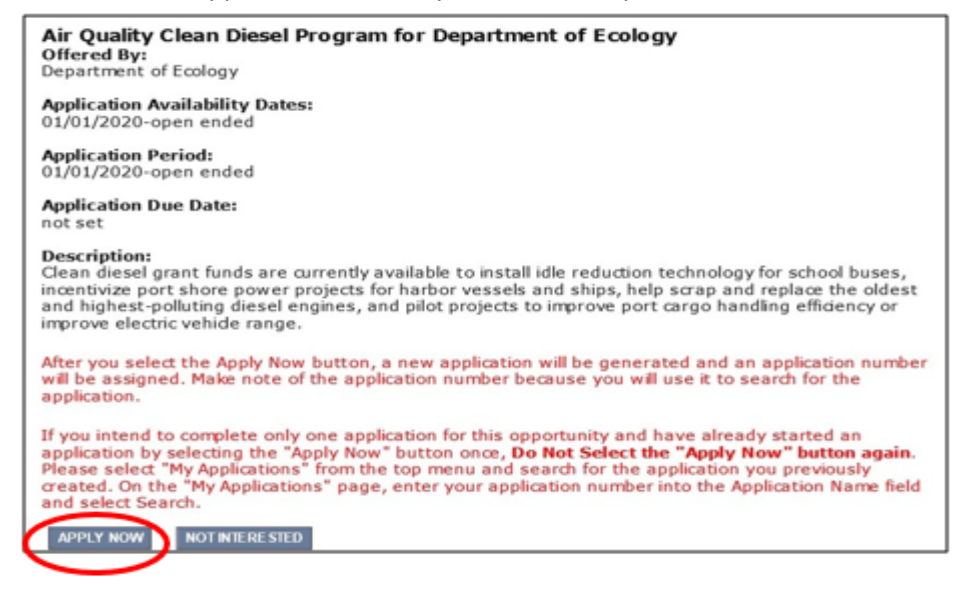

5. Under View, Edit and Complete Forms, click on View Forms.

| State of Washington                                                                                                    | Ecology's Admin                                                                                             | istration of $\operatorname{Gra}$                                                                              | ants & Loans (EAGL)                                                                                                    |                                                                          |
|----------------------------------------------------------------------------------------------------|----------------------------------------------------------------------------------------------------|----------------------------------------------------------------------------------------------------|----------------------------------------------------------------------------------------------------|--------------------------------------------------------------------------|
| My Home   My Application                                                                                                    | ıs   My Reports & Pay                                                                                       | /ment Requests                                                                                                 | v Reports   My Training Materials                                                                                       | My Organization(s)   My Profile                                          |
| Back     Application Mer     Document Information: A     Details                                                                                                    | NU<br>QDIESEL-1921-Ecy                                                                                      | AQ-00004                                                                                                    | /ou•will•have•an•<br>application•number•<br>similar•to•this.••Write•<br>shis•number•down•for•<br>uture•reference.•¶     | SHOW HELP                                                                |
| Info Document Type O                                                                                                    | rganization                                                                                                 | Role                                                                                                    | Current Sta                                                                                                    | atus Period Date /<br>Date Due                                           |
| Application y                                                                                                    | our Organization                                                                                            | Your EAGL Role                                                                                                 | Agreement Ini                                                                                                    | tiated                                                                   |
| <ul> <li>View, Edit</li> <li>Select the View Forms buttor</li> <li>documents current status a</li> <li>MEW FORMS</li> <li>Change th</li> </ul>                                    | and Compl<br>on below to view, edit,<br>nd your role determine<br>e Status                                  | ete Forms<br>and complete your a<br>so which forms are ed                                                      | application, funding agreement,<br>ditable.<br>Click·on·View·F                                                          | and/or amendment forms. The<br>orms·¶                                    |
| Select the View Status Opti<br>submit your application and<br>MEW STATUS OPTIONS                                                                                                  | ons button below to d<br>request amendments                                                                 | hange the status of y<br>through the status o                                                                  | your application, funding agreer<br>ptions.                                                                             | nent, and/or amendment. You                                              |
| Select the View Status Opti<br>submit your application and<br>VIEW STATUS OPTIONS<br>Access Ma<br>Select the View Management<br>amendment. You can review<br>VIEW MANAGEMENTTOOLS | ons button below to d<br>request amendments<br>nagement<br>nt Tools button below<br>status history, role as | hange the status of y<br>through the status o<br><b>FOOIS</b><br>to see tools and opt<br>ssignments, check for | your application, funding agreer<br>ptions.<br>ions available for your applicatio<br>r errors, create print versions, a | nent, and/or amendment. You<br>on, funding agreement, and/or<br>nd more. |

6. The next page lists all the application forms that need to be completed in order to submit the application. The following instructions walk through the steps to fill out each form. The forms do not need to be completed in a specific order.

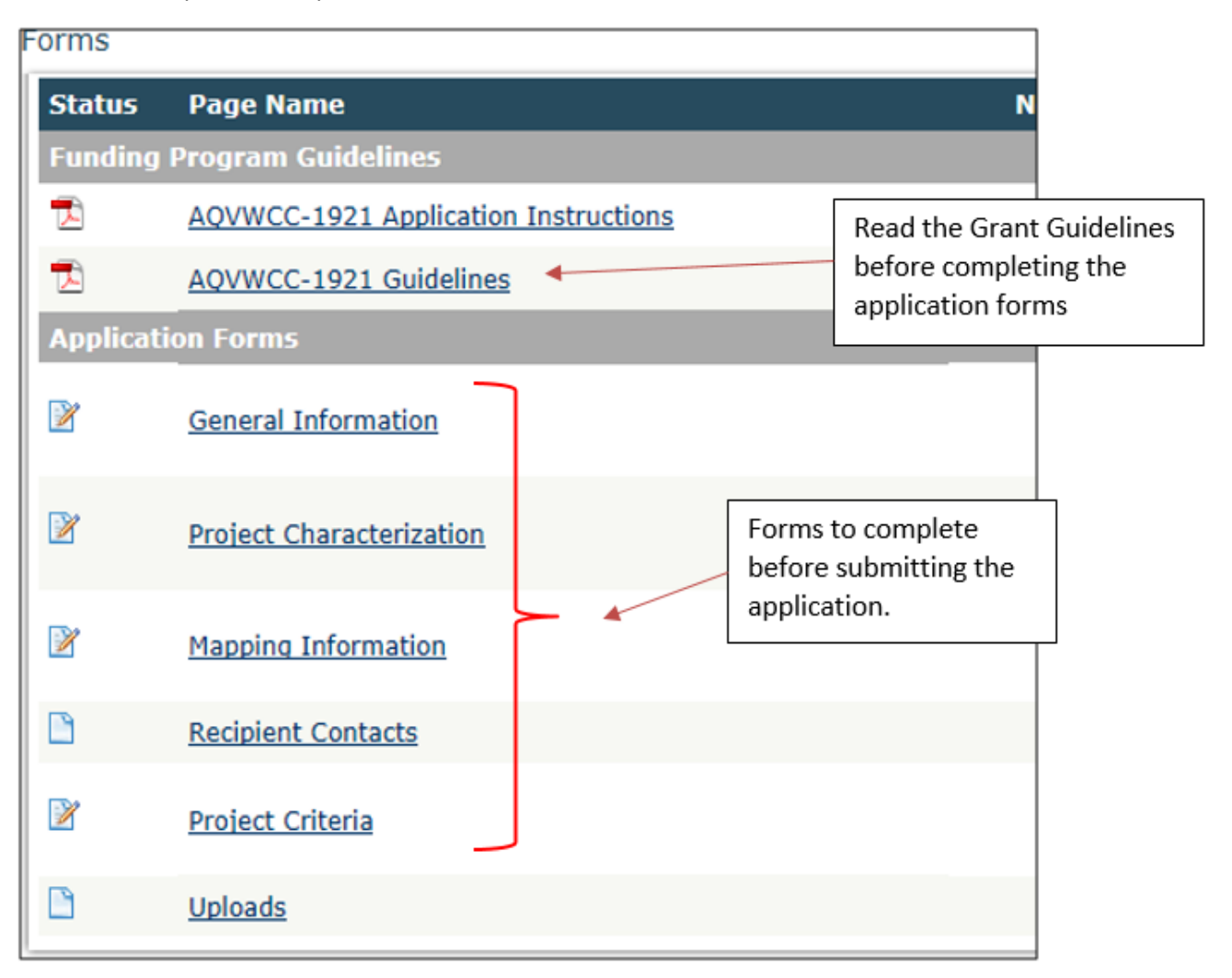

Before continuing to the forms, you must read the 1921 Clean Diesel Grant Guidelines. If you have questions before continuing, please contact the grant administrator.

| Ecology's Administration                             | on of Grants & Loans (EAGL)                                         |
|------------------------------------------------------|---------------------------------------------------------------------|
| My Home   My Applications   My Reports & Payment Req | uests                                                               |
|                                                      | My Reports   My Training Materials   My Organization(s)   My Profil |
|                                                      | SAVE PRINTVERSION ADD NOTE CHECK GLOBAL ERROR                       |
| S Back                                               |                                                                     |

 At any time, you may leave the application and return later. The forms do not save automatically. <u>You must click "Save"</u> on the right side of the page header before exiting the application or moving to the next form.

If you need to log out and return to continue on your application, you will find it in the "My Tasks" section of the EAGL home Page, shown below. Click the "Open My Tasks" button and navigate to your application.

| My Tasks<br>ou have 5 new tasks.<br>ou have 0 tasks that are critical.<br>elect the <b>Onen My Tasks</b> button below to view your active tasks. | You can open "My Tasks" to navigate to your application |
|----------------------------------------------------------------------------------------------------|---------------------------------------------------------|
| OPEN MY TASKS                                                                                                    |                                                         |

## **General Information**

- 1. Select "General Information" from the Application Forms list.
- 2. Enter your Project Title, Project Short Description, and Project Long Description
- Enter the Total Cost of the project. The Total Cost is what the total project will cost regardless of grant funding or match contributions. For example, if your project is projected to cost \$1,000,000, put that amount in Total Cost. Note: you do not need to enter the dollar symbol. When you go to the next field, the dollar symbol will be added automatically.
- 4. Enter the Total Eligible Cost. This is the amount of the grant you are requesting from Ecology plus the required applicant cost share. The amount entered here should <u>not</u> include the cost of any ineligible expenditures. See Grant Guidelines for more details about cost share and eligible costs.
- 5. The Effective Date and Expiration date have been pre-populated and should not be editable.
- 6. The Ecology Program should be prepopulated. Confirm that the dropdown menu says "Air Quality".
- 7. The Project Category should be pre-populated. Confirm that "Clean Diesel Grant Program" is selected.
- 8. The answer to "Will Environmental Monitoring Date be collected" should be pre-populated with "No".
- 9. The Overall Goal should be pre-populated.
- 10. Click **SAVE** in the top right corner. When you click save, EAGL will provide error notices if any information is missing or incomplete.
- 11. Scroll to the "Navigation Links" section at the bottom of the page and select the next form.

|              | DEPARTMENT O<br>ECOLOGY<br>State of Washingto | Ecology's Administration of                                                                                                    | Grants & Loans (EA<br>TEST ENVIRONMEN                                                                                            |                                                      |
|--------------|-----------------------------------------------|----------------------------------------------------------------------------------------------------|----------------------------------------------------------------------------------------------------|------------------------------------------------------|
| My           | Home   My Ag                                  | pplications   My Reports & Payment Reques                                                                                                    | its                                                                                                    |                                                      |
|              |                                               |                                                                                                    | <u>My Reports</u>   <u>My Training Mater</u>                                                                                     | ials   <u>My Organization(s)</u>   <u>My Profile</u> |
|              |                                               |                                                                                                    | PRINT VERSIO                                                                                                    | N ADD NOTE CHECK GLOBAL ERRORS                       |
|              |                                               |                                                                                                    |                                                                                                    |                                                      |
|              | <u>Back</u>                                   |                                                                                                    |                                                                                                    |                                                      |
| Doc          | cument Inform                                 | nation: AQDIESEL-1921-EcyAQ-00004                                                                                                    |                                                                                                    |                                                      |
| You          | are .                                         |                                                                                                    | _                                                                                                    |                                                      |
| here         | e: > <u>A</u>                                 | Application Menu > Forms Menu > Applicatio                                                                                                    | on Forms                                                                                                    |                                                      |
| GEN          | ERAL INFOR                                    | RMATION                                                                                                    | <b></b>                                                                                                    |                                                      |
| Instr        | ructions:                                     |                                                                                                    | Add a title for your proje                                                                                                    | ct                                                   |
| Pleas        | se fill in the app                            | propriate fields.                                                                                                    |                                                                                                    |                                                      |
| Requ         | uired fields are<br>n done, click th          | marked with an *                                                                                                    |                                                                                                    | Provide a short description                          |
|              |                                               | -                                                                                                    |                                                                                                    | of your project                                      |
| Proj         | ect litle                                     |                                                                                                    |                                                                                                    |                                                      |
| Proj         | ect Short                                     |                                                                                                    |                                                                                                    |                                                      |
| Desc         | cription                                      |                                                                                                    | ×                                                                                                    |                                                      |
|              |                                               | 0 - ( 500                                                                                                    |                                                                                                    | of your project                                      |
|              |                                               | 0 of 500                                                                                                    |                                                                                                    |                                                      |
| Proj<br>Desc | ect Long<br>cription                          | •                                                                                                    |                                                                                                    | ^                                                    |
| "Total Cost  | t" is what th                                 | e total                                                                                                    |                                                                                                    | "Total Eligible Cost" is the                         |
| project will | l cost regard                                 | lless of                                                                                                    |                                                                                                    | amount of the grant you                              |
| grant fundi  | ing.                                          |                                                                                                    | /                                                                                                    | are requesting from                                  |
|              | <hr/>                                         | 3 of 8000                                                                                                    |                                                                                                    | Ecology                                              |
| Tota         | al Cost                                       | Votal                                                                                                    | Eligible Cost                                                                                                    | @*                                                   |
| Effec        | ctive Date                                    | Expira                                                                                                    | ation Date                                                                                                    |                                                      |
| Ecol<br>Prog | ogy<br>gram                                   | Air Quality                                                                                                    |                                                                                                    |                                                      |
| Proj         | ect Category*                                 | Olean Diesel Grant Program                                                                                                    | The and                                                                                                    | se fields are pre-populated<br>cannot be changed     |
| will         | Environmental                                 | Monitoring Data be collected? No 💙                                                                                                    |                                                                                                    |                                                      |
| Ove          | ral Goal                                      | Ecology has identified dies el exhaust as the toxic a<br>It caus es or contributes to as thma, heart and lung o<br>protect human health and improve air quality by rec | ir pollutant most harmful to people who I<br>diseases, and cancer. The overall goal o<br>ducing harmful emissions from diesel en | ive in Washington.<br>fthis project is to<br>gines.  |
|              |                                               | 320 of 1000                                                                                                    |                                                                                                    | *                                                    |

#### **Project Characterization**

- 1. Select "Project Characterization" in the Navigation Links/Application Forms.
- 2. Use the first dropdown menu to choose the primary theme of "Air Quality".
- 3. Use the second dropdown menu to choose the secondary theme of "Clean Diesel"
- 4. Click in the top right corner of the application. A second "Secondary Theme(s)" box will appear. You do not need to choose another secondary theme. Leave it blank.
- 5. Entering a project website is optional
- 6. Click **SAVE** in the top right corner.
- 7. Scroll to the "Navigation Links" section at the bottom of the page and select the next form.

| Ecology's Administration of Grants & Loans (EAGL)<br>Ecology's Administration of Grants & Loans (EAGL)<br>TEST ENVIRONMENT<br>Ny Home   My Applications   My Reports & Payment Requests           |                                                 |
|----------------------------------------------------------------------------------------------------|-------------------------------------------------|
| <u>My Reports</u>   <u>My Training Materials</u>   <u>My Organization(s)</u>   <u>My Pro</u>                                                                                                    | file                                            |
| SAVE PRINTVERSION ADDINOTE CHECKGLOBALERRO                                                                                                    | RS                                              |
| Back         Document Information: AODIESEL-1921-EcyAO-00004         Details         You are here:       > Application Menu       > Forms Menu       > Application Forms                          |                                                 |
| PROJECT CHARACTERIZATION                                                                                                    |                                                 |
| Instructions:                                                                                                    |                                                 |
| Required fields are marked with an *.<br>Select a Primary Theme, clickthe SAVE button<br>Select a Secondary Theme, and save the form a second time.                                               |                                                 |
| Project Themes<br>Select a primary and secondary theme that best describes the work to be achieved during this project.<br>Primary Theme<br>Air Quality V                                         | Choose "Air Quality" from<br>the drop down menu |
| Secondary Theme(s)<br>Clean Dies el V<br>*                                                                                                    | Choose "Clean Diesel" as a<br>Secondary Theme   |
| Project Website<br>If your project has a website, please enter the web address below.<br>After entering a website and saving, another blank row will appear. Up to three webs≹es may be provided. |                                                 |
| Webste Title/Name Web Address                                                                                                    |                                                 |
|                                                                                                    |                                                 |
| Entering a project website<br>is optional                                                                                                    |                                                 |

## **Mapping Information**

- 1. Select "Mapping Information" in the Navigation Links/Application Forms.
- 2. Click on Add/Modify Location(s)
- 3. Click on Project Area options.
- 4. You will see a selection of methods to enter the boundary for your object. Select the method you would like to use. If you would like to draw your own boundary, select "Drawing/ImportTools"
- 5. Click Go.
- 6. Choose from the drop-down list, or type the name of the project area. Select Add. An outline of the area you selected will appear.
- 7. Click Next at the bottom of the page, the system will calculate the area statistics.
- 8. After the calculations are done, press **SAVE** at the bottom of the page.
- 9. The original page will reload with a table of statistics. Click **SAVE** in the top right corner of the application.
- 10. Scroll to the bottom of the page to select the next form, Recipient Contacts.

|   | Ecology's Administration of Grants & Loans (EAGL)<br>Ecology's Administration of Grants & Loans (EAGL)<br>TEST ENVIRONMENT                                    |
|---|----------------------------------------------------------------------------------------------------|
|   | My Home   My Applications   My Reports & Payment Requests                                                                                                    |
|   | <u>My Reports</u>   <u>My Training Materials</u>   <u>My Organization(s)</u>   <u>My Profile</u>                                                              |
|   | SAVE ADDINOTE CHECK GLOBAL ERRORS                                                                                                    |
|   | Back Document Information: AQDIESEL-1921-EcyAQ-00004                                                                                                    |
| ļ | Details                                                                                                    |
| Ĭ | You are > Application Menu > Forms Menu > Application Forms<br>here:                                                                                          |
|   | MAPPING INFORMATION                                                                                                    |
|   | 1. Click "Add/Modify Location(s)"<br>2. You will be directed to the Map<br>For more detailed instructions click "My Training Materials" in the top navigation |
|   | Add/Modify Location(s) Click on Add/Modify Location(s)                                                                                                    |
| 6 |                                                                                                    |

#### **Recipient Contacts**

- 1. Select "Recipient Contacts" in the Navigation Links/Application Forms.
- 2. Use the dropdown menus to select a staff person for each role in EAGL.
- 3. If you need additional signatories, use the blank fields provided at the bottom.

Note: Each of your staff assigned a role in EAGL will need both an EAGL and SAW account. For more information on signing up for these accounts, visit Ecology's Grants and Loans webpage.

4. The original page will reload with addresses and phone numbers for the persons entered. Click **SAVE** in the top right corner of the application.

5. Scroll to the bottom of the page to select the next form, Project Criteria.

| Ecology's Administration of Grants                                        | S & Loans (EAGL)                                              |
|---------------------------------------------------------------------------|---------------------------------------------------------------|
| Hy Reports a Payment Requests                                             | rts   My Training Materials   My Organization(s)   My Profile |
|                                                                           | SAVE PRINT VERSION ADD NOTE CHECK GLOBAL ERRORS               |
|                                                                           |                                                               |
| Back                                                                      |                                                               |
| Document Information: AQDIESEL-1921-EcyAQ-00004                           |                                                               |
| Details                                                                   |                                                               |
| here: > Application Menu > Forms Menu > Application Forms                 |                                                               |
| RECIPIENT CONTACTS                                                        |                                                               |
| Please select an individual from your organization for each contact type. |                                                               |
| Required fields are marked with an *.                                     |                                                               |
| When done, dick the SAVE button.                                          | Project Manager: Main contact for                             |
| Project Manager                                                           | project management                                            |
| Authorized Signatory                                                      | Authorized Signatory: Person<br>authorized to sign a grant    |
| Billing Contact                                                           | Billing Contact: Main contact for billing                     |

#### **Clean Diesel Eligibility Criteria**

- 1. Enter the name of your organization in the text box.
- 2. Have you read the AQDIESEL-1921 Guidelines? Enter the date that the guidelines were read. Enter your initials in the "Initials" box
- *3.* Select your project type from the list of grant eligible project types. Contact the Ecology Project Manager if you are interested in applying for more than one project type.

| ECOLOGY'S Administration of GI                                                                                                    | rants & Loans (EAGL)                                                                                                    |
|----------------------------------------------------------------------------------------------------|----------------------------------------------------------------------------------------------------|
| My Home   My Applications   My Reports & Payment Requests                                                                                                    |                                                                                                    |
|                                                                                                    | <u>My Reports</u>   <u>My Training Materials</u>   <u>My Organization(s)</u>   <u>My Prof</u>                                                                                                    |
|                                                                                                    | PRINT VERSION ADD NOTE CHECK GLOBAL ERROR                                                                                                    |
| Pack                                                                                                    |                                                                                                    |
| Document Information: AODIESEL-1921-EcvAO-00004                                                                                                    |                                                                                                    |
| Details                                                                                                    |                                                                                                    |
| You are > <u>Application Menu</u> > <u>Forms Menu</u> > Application For                                                                                                    | rms                                                                                                    |
| CLEAN DIESEL ELIGIBILITY CRITERIA                                                                                                    |                                                                                                    |
| public.<br>In the State of Washington, laws exist to ensure that government is a<br>records and information possessed by state government. As a public<br>Washington's Public Records Act, <u>RCW 42,56</u> (link is external). The P<br>published rules, shall make available for public inspection and copying                                                                                                    | open and that the public has a right to access appropriate<br>agency, all our information is governed by laws such as<br>ublic Records Act states that each agency, in accordance with                                                                                                    |
| exemptions under state or federal law.<br>If you have questions, contact Dawn Drake at <u>Dawn.Drake@ecv.wa.q</u>                                                                                                    |                                                                                                    |
| exemptions under state or federal law.<br>If you have questions, contact Dawn Drake at Dawn.Drake@ecy.wa.g<br>Eligibility Information<br>*1. What is the name of your organization?                                                                                                    | Enter the name of your organization                                                                                                    |
| exemptions under state or federal law.<br>If you have questions, contact Dawn Drake at Dawn.Drake@ecy.wa.g<br>Eligibility Information<br>*1. What is the name of your organization?                                                                                                    | Enter the name of your organization                                                                                                    |
| exemptions under state or federal law.<br>If you have questions, contact Dawn Drake at Dawn.Drake@ecy.wa.q<br>Eligibility Information<br>*1. What is the name of your organization?<br>*2. Have you read the AQDIESEL-1921 Guidelines?                                                                                                    | Enter the name of your organization Choose the button that verifies you                                                                                                    |
| exemptions under state or federal law. If you have questions, contact Dawn Drake at Dawn.Drake@ecy.wa.q Eligibility Information *1. What is the name of your organization?  2. Have you read the AQDIESEL-1921 Guidelines?  Yes O No                                                                                                    | Enter the name of your organization<br>Choose the button that verifies you<br>have read the guidelines                                                                                                    |
| exemptions under state or federal law.         If you have questions, contact Dawn Drake at Dawn.Drake@ecv.wa.q         Eligibility Information         *1. What is the name of your organization?                                                                                                    | Enter the name of your organization<br>Choose the button that verifies you<br>have read the guidelines                                                                                                    |
| Eligibility Information  I. What is the name of your organization?  2. Have you read the AQDIESEL-1921 Guidelines?  Yes O No  Date guidelines were read  I initials                                                                                                    | Enter the name of your organization<br>Choose the button that verifies you<br>have read the guidelines<br>Enter the date you read the guidance                                                                                                    |
| exemptions under state or federal law.         If you have questions, contact Dawn Drake at Dawn.Drake@ecy.wa.q         Eligibility Information         *1. What is the name of your organization?         •2. Have you read the AQDIESEL-1921 Guidelines?         •Yes       No         •Date guidelines were read         •Initials                                                                                                    | Enter the name of your organization<br>Choose the button that verifies you<br>have read the guidelines<br>Enter the date you read the guidance<br>and initial                                                                                                    |
| exemptions under state or federal law.<br>If you have questions, contact Dawn Drake at Dawn.Drake@ecy.wa.q<br>Eligibility Information<br>*1. What is the name of your organization?<br>*2. Have you read the AQDIESEL-1921 Guidelines?<br>Yes No<br>*Date guidelines were read<br>*Initials                                                                                                    | Enter the name of your organization<br>Choose the button that verifies you<br>have read the guidelines<br>Enter the date you read the guidance<br>and initial                                                                                                    |
| exemptions under state or federal law.         If you have questions, contact Dawn Drake at Dawn.Drake@ecy.wa.q         Eligibility Information         *1. What is the name of your organization?         •2. Have you read the AQDIESEL-1921 Guidelines?         •Yes       No         •Date guidelines were read         •Initials         •3. Please select your Project type:         Contact the Ecology Project Manager defined in the Funding Program Project type.                                                                                                    | Enter the name of your organization Choose the button that verifies you have read the guidelines Enter the date you read the guidance and initial Guidelines if you are interested in applying to more than one                                                                                                    |
| exemptions under state or federal law.<br>If you have questions, contact Dawn Drake at Dawn.Drake@ecv.wa.q<br>Eligibility Information<br>*1. What is the name of your organization?<br>*2. Have you read the AQDIESEL-1921 Guidelines?<br>Yes No<br>*Date guidelines were read<br>*Initials<br>*3. Please select your Project type:<br>Contact the Ecology Project Manager defined in the Funding Program<br>Project type.<br>Idle Reduction for                                                                                                    | Enter the name of your organization Choose the button that verifies you have read the guidelines Enter the date you read the guidance and initial Guidelines if you are interested in applying to more than one School Buses.                                                                                                    |
| exemptions under state or federal law.         If you have questions, contact Dawn Drake at Dawn.Drake@ecy.wa.q         Eligibility Information         *1. What is the name of your organization?         *2. Have you read the AQDIESEL-1921 Guidelines?         Yes       No         *Date guidelines were read         *Initials         *3. Please select your Project type:         Contact the Ecology Project Manager defined in the Funding Program Project type.         O Idle Reduction for         O Marine Shore Pow                                                     | Enter the name of your organization Choose the button that verifies you have read the guidelines Enter the date you read the guidance and initial Guidelines if you are interested in applying to more than one School Buses. ver for Harbor Vessels.                                                                                                    |
| exemptions under state or federal law.         If you have questions, contact Dawn Drake at Dawn.Drake@ecy.wa.g         Eligibility Information         *1. What is the name of your organization?         *2. Have you read the AQDIESEL-1921 Guidelines?         Yes       No         *Date guidelines were read         *Initials         *3. Please select your Project type:         Contact the Ecology Project Manager defined in the Funding Program Project type.         O Idle Reduction for         Marine Shore Pow         O Marine Shore Pow         O Marine Shore Pow | Enter the name of your organization Choose the button that verifies you have read the guidelines Enter the date you read the guidance and initial Guidelines if you are interested in applying to more than one School Buses. Ver for Cean Going Vessels. Ver for Ocean Going Vessels.                                                                       |
| exemptions under state or federal law.         If you have questions, contact Dawn Drake at Dawn.Drake@ecv.wa.q         Eligibility Information         *1. What is the name of your organization?         *2. Have you read the AQDIESEL-1921 Guidelines?         Yes       No         *Date guidelines were read         *Initials         *3. Please select your Project type:         Contact the Ecology Project Manager defined in the Funding Program Project type.         Se your project type this list                                                                      | Enter the name of your organization Choose the button that verifies you have read the guidelines Enter the date you read the guidance and initial Guidelines if you are interested in applying to more than one School Buses. ver for Harbor Vessels. ver for Ocean Going Vessels. placing diesel vehicles, equipment and engines with low electric engines. |

- 4. A fleet list form is available on the Application Menu page next to the grant guidelines. Fill out the fleet list form and upload it in the upload box provided.
- 5. Enter how long the project will take to complete by choosing the time frame radio button that best represents your project.
- 6. Briefly describe your project timeline in support of your answer to question #5 in the text box.

- 7. Enter a physical address that best represents the location of your project in the text box.
- 8. Will this project reduce emissions from school buses, emergency vehicles, near hospitals, near nursing homes, or daycare centers? Choose the correct radio button for "yes" or "no". If yes, describe how the project will reduce emission from these vehicles or sites in the text box.
- 9. Will this project reduce diesel emissions using? Choose the correct radio button for the type of zero emissions technology representing your project, or the radio button confirming your project does not reduce emissions using zero emissions technology. Zero emissions technologies are technologies that utilize zero tailpipe emissions power sources (grid, battery or fuel cell).

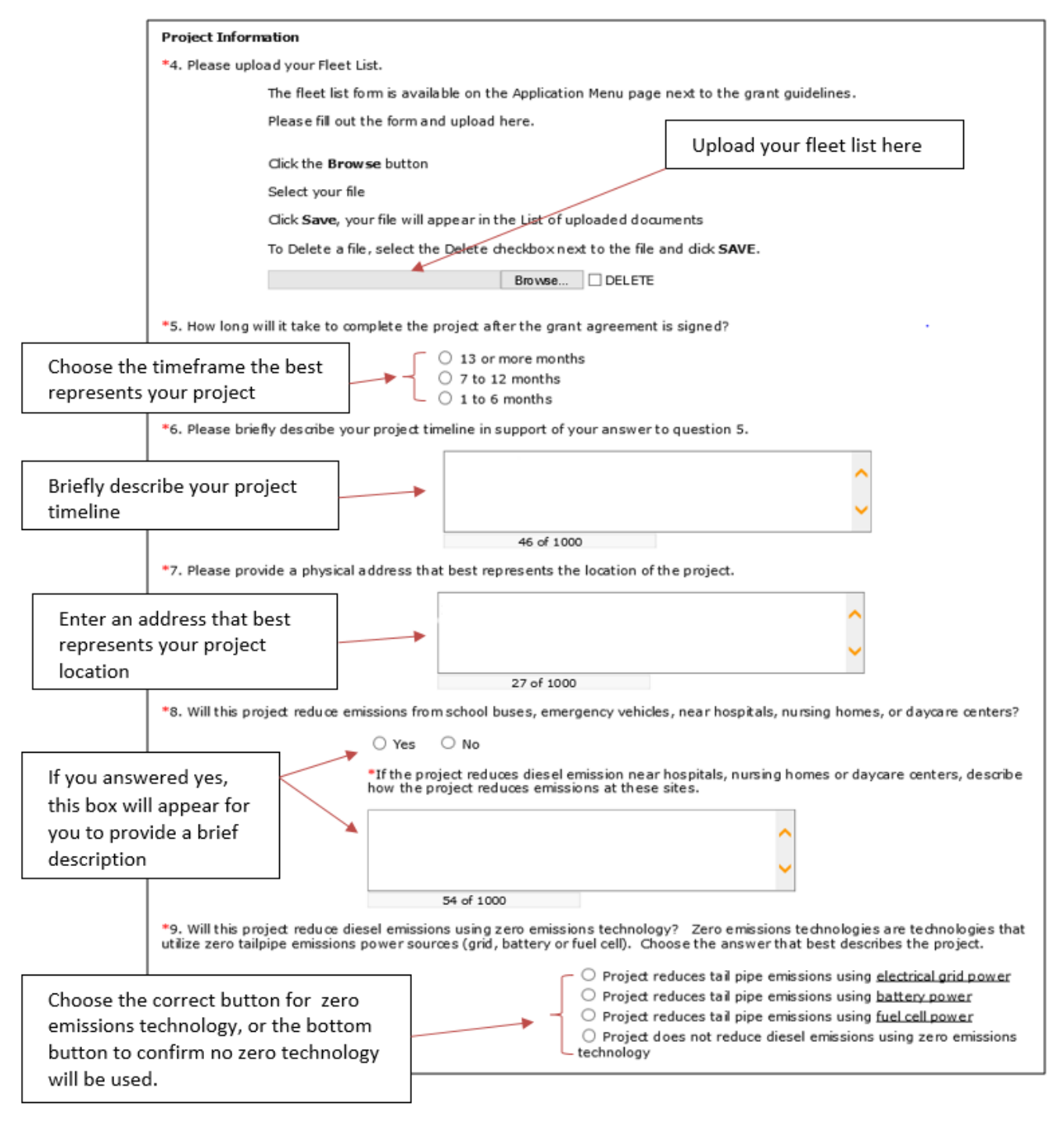

#### <u>Uploads</u>

Do not use the uploads form. Please upload all required and supplementary documents in previous forms are required.

#### **Submitting Your Application**

1. When you have completed all the forms and uploaded the required documents, select "application Menu towards the top of the page (shown below)

|                    | OLOGY          | Ecology's Ac      | Iministration of | TEST ENVIRONMEN                | <sup>AGL)</sup><br>NT  | June                            |
|--------------------|----------------|-------------------|------------------|--------------------------------|------------------------|---------------------------------|
| My Home            | My Application | is   My Reports & | Payment Requests | Hy Reports   Hy Training Mater | ials   <u>Mx.Org</u> a | nization(s)   <u>My Profile</u> |
|                    |                |                   |                  |                                | SAVE                   | CHECK GLOBAL ERRORS             |
| Back               |                |                   |                  |                                |                        |                                 |
| Documen<br>Details | t Information: | AQVWCC-1921-      | EcyAQ-00005      |                                |                        |                                 |
| You are<br>here:   | > Applicatio   | on Menu > Jorms   | Menu             |                                |                        |                                 |

2. Under Change the Status, click View Status Options

|                                                                                       |                                                                                                    | is pryschorts is payment steel                                                                                                    | uesca                                                                              | Hy Training Hatarials   1                                                                                            | the Ormenication (n)   Max                                                |
|---------------------------------------------------------------------------------------|----------------------------------------------------------------------------------------------------|----------------------------------------------------------------------------------------------------|------------------------------------------------------------------------------------|----------------------------------------------------------------------------------------------------|---------------------------------------------------------------------------|
|                                                                                       |                                                                                                    |                                                                                                    |                                                                                    |                                                                                                    | BHOW                                                                      |
| Appl                                                                                  | s<br>lication Me                                                                                                    | anu                                                                                                    |                                                                                    |                                                                                                    |                                                                           |
| Docume                                                                                | ent Information:                                                                                                    | AQVWCC-1921-EcyAQ-0000                                                                                                    | £                                                                                  |                                                                                                    |                                                                           |
| Info                                                                                  | Document Type                                                                                                    | Organization                                                                                                    | Role                                                                               | Current Status                                                                                                    | Period Date /<br>Date Due                                                 |
| -                                                                                     | Application                                                                                                    | Department of Ecology - AQ                                                                                                    | Authorized Official                                                                | Application In Process                                                                                               | 10/01/2019 - N/A                                                          |
| Select th<br>documen                                                                  | ne View Forms but<br>it's current status a                                                                                  | ton below to view, edit, and comp<br>nd your role determines which for                                                                                                    | iete your application, fi<br>ms are editable.                                      | unding agreement, and/or                                                                                             | amendment forms. The                                                      |
| Select th<br>documen                                                                  | Change t                                                                                                    | ton below to view, edit, and comp<br>ind your role determines which for<br>e Status<br>tions button below to change the                                                                                                    | ete your application, firms are editable.                                          | unding agreement, and/or                                                                                             | amendment forms. The                                                      |
| Select th<br>document<br>Maxwood<br>Select th<br>your app                             | ne View Forms but<br>it's current status a<br>set<br>Change the<br>te View Status Op<br>Nication and request<br>russ caucus | ton below to view, edit, and comp<br>nd your role determines which for<br>the Status<br>tions button below to change the<br>t amendments through the status                                                                                              | status of your applicat                                                            | unding agreement, and/or                                                                                             | amendment forms. The<br>id/or amendment. You su                           |
| Select th<br>document<br>New role<br>Select th<br>your app<br>New sto                 | Access Ma                                                                                                    | ton below to view, edit, and comp<br>ind your role determines which for<br>the Status<br>tions button below to change the<br>t amendments through the status                                                                                             | elete your application, firms are editable.                                        | unding agreement, and/or                                                                                             | amendment forms. The<br>id/or amendment. You su                           |
| Select th<br>document<br>Select th<br>your app<br>Select th<br>Select th<br>Select th | Access Ma<br>Series View Managem<br>eview Managem<br>eview Managem<br>eview Managem                                         | ton below to view, edit, and comp<br>nd your role determines which for<br>the Status<br>tions button below to change the<br>t amendments through the status<br>anagement Tools<br>ent Tools button below to see too<br>status history, role assignments, | elete your application, firms are editable.<br>status of your applicat<br>options. | unding agreement, and/or<br>ion, funding agreement, an<br>e for your application, fund<br>e print versions, and more | amendment forms. The<br>id/or amendment. You su<br>ling agreement, and/or |

3. Under Possible Statuses, click Apply Status

| Application Menu - Status Options<br>Select a button below to execute the appropriate status push. |  |
|----------------------------------------------------------------------------------------------------|--|
| Document Information: <u>AQVWCC-1921-EcyAQ-00005</u> <u>Details</u>                                |  |
| Possible Statuses                                                                                  |  |
|                                                                                                    |  |
| APPLICATION CANCELLED                                                                              |  |

- 4. If any part of your application is missing or incomplete, the page will display Global Errors and inform you which sections need to be completed.
- 5. If your application is complete, click "I AGREE". You may use the Statement box if you like. It is not to use the statement box.
- 6. Upon submission, you will receive a confirmation email.

## Contact Info

Ron Stuart 360-407-6870 Ron.Stuart@ecy.wa.gov

February 2020

Publication 20-02-002

To request ADA accommodation including materials in a format for the visually impaired, call Ecology at 360-407-6831 or email <u>ecyadacoordinator@ecy.wa.gov</u>. People with impaired hearing may call Washington Relay Service at 711. People with speech disability may call TTY at 877-833-6341.